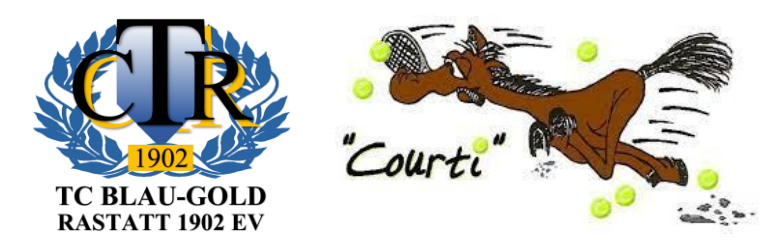

# Neues Online-Tool zur Buchung von Einzelstunden in der Halle der TC Fohlenweide

So geht's

# Auf diesen Link klicken oder über die Homepage aufrufen

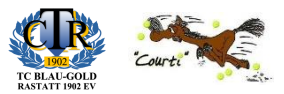

#### Home (tc-blaugold-rastatt.de)

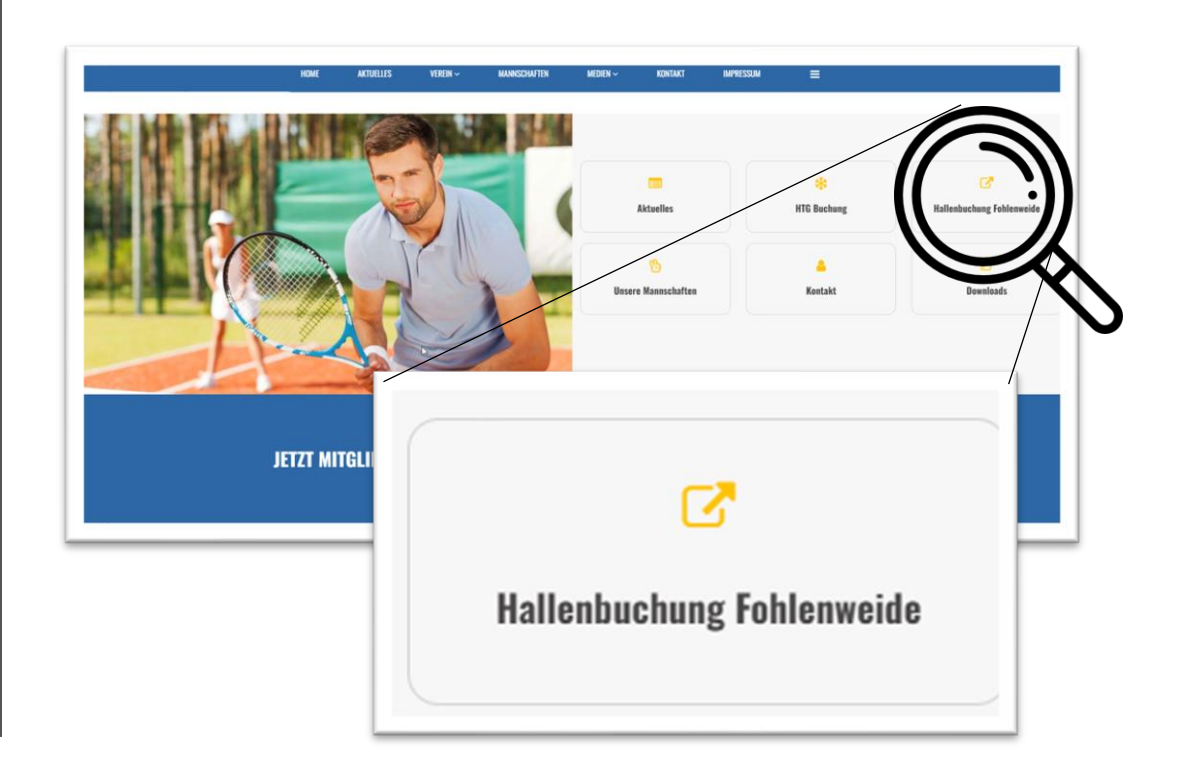

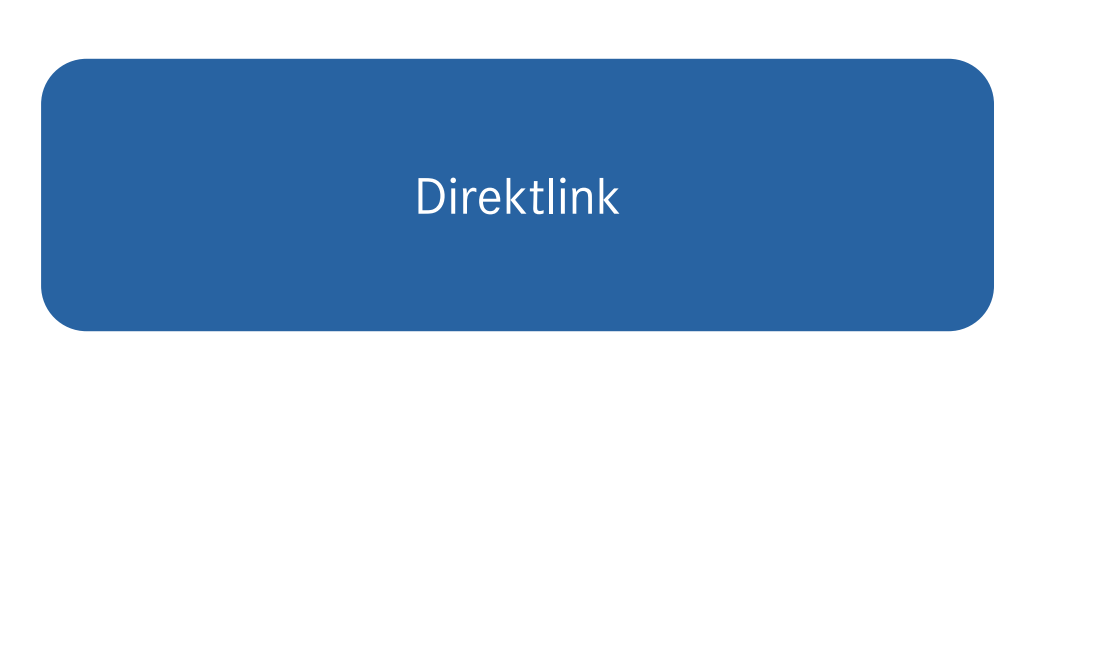

# Benutzerkonto anlegen

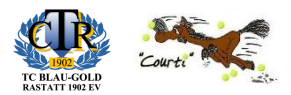

| TC<br>Ha                      | Blau-Gold Rast<br>allenbuchun<br>» Angetrieben von | tatt 1902 e.V.<br>I <b>g</b><br>ep-3 Buchungssys |        |      | Tele<br>Tel                 | fonische Buchung<br><b>efon nicht vorh</b> a | anden O | Infos & Bilder üb<br>TC Blau-Gold    | <sup>er</sup><br>Rastatt 1902 e | .v. 🕈 wv | sere Internetseite<br>vw.tc-blaugold- | rastatt.de |
|-------------------------------|----------------------------------------------------|--------------------------------------------------|--------|------|-----------------------------|----------------------------------------------|---------|--------------------------------------|---------------------------------|----------|---------------------------------------|------------|
| Heute                         | 24.09.202                                          | 23                                               |        |      | Um I<br>• r                 | Plätze zu buchen,<br>egistrieren Sig sich    | bitte   | en 🛛 E-Mail Ac                       | lresse                          | Passwort | An                                    | imelden ?  |
|                               | 2                                                  | <b>Sonntag</b><br>24. September 202              | 3      | 2    | Montag<br>25. September 202 | 3                                            | 2       | <b>Dienstag</b><br>26. September 202 | 3                               | 2        | <b>Mittwoch</b><br>27. September 202  | 23         |
| Platz                         | 1                                                  | 2                                                | 3      | 1    | 2                           | 3                                            | 1       | 2                                    | 3                               | 1        | 2                                     | 3          |
| <b>08:00</b><br>bis 09:00 Uhr | Vorbei                                             | Vorbei                                           | Vorbei | Frei | Frei                        | Frei                                         | Frei    | Frei                                 | Frei                            | Frei     | Frei                                  | Frei       |
| <b>09:00</b><br>bis 10:00 Uhr | Vorbei                                             | Vorbei                                           | Vorbei | Frei | Frei                        | Frei                                         | Frei    | Frei                                 | Frei                            | Frei     | Frei                                  | Frei       |
| <b>10:00</b><br>bis 11:00 Uhr | Vorbei                                             | Vorbei                                           | Vorbei | Frei | Frei                        | Frei                                         | Frei    | Frei                                 | Frei                            | Frei     | Frei                                  | Frei       |
| 11:00                         | Vorbei                                             | Vorbei                                           | Vorbei | Frei | Frei                        | Frei                                         | Frei    | Frei                                 | Frei                            | Frei     | Frei                                  | Frei       |

# Daten eingeben und Registrierung abschließen

| Registrierung                                                  |                                                                                                    |                                                                          |                                                                           |  |  |
|----------------------------------------------------------------|----------------------------------------------------------------------------------------------------|--------------------------------------------------------------------------|---------------------------------------------------------------------------|--|--|
| Willkommen zu unsere                                           | m Hallenbuchung                                                                                       |                                                                          |                                                                           |  |  |
| Sie haben es sicher schon verr<br>Benutzerkonto auf Ihren Name | mutet: Um unser Angebot nutzen zu können, also<br>en und Ihre E-Mail Adresse erstellen. Die Registrie | um freie Plätze online buchen zu l<br>rung ist natürlich kostenlos und u | können, müssen Sie sich vorher ein eigenes<br>nverbindlich.               |  |  |
|                                                                | 1 Zugangsdaten                                                                                        | 2                                                                        | Persönliche Angaben                                                       |  |  |
| 🔀 E-Mail Adresse                                               |                                                                                                    | Anrede                                                                   | Herr 🗸                                                                    |  |  |
|                                                                | Hiermit melden Sie sich an                                                                            | Vor- & Nachname                                                          |                                                                           |  |  |
|                                                                | Bitte geben Sie Ihre E-Mail Adresse zum<br>Schutz gegen Tippfehler noch einmal ein                    | Straße und Hausnummer                                                    |                                                                           |  |  |
| 🔓 Passwort                                                     |                                                                                                    | Postleitzahl & Ort                                                       |                                                                           |  |  |
|                                                                | Ihr Passwort wird sicher verschlüsselt                                                                | Telefonnummer                                                            |                                                                           |  |  |
|                                                                | Bitte geben Sie Ihr Passwort zum<br>Schutz gegen Tippfehler noch einmal ein                           |                                                                          | Wird benötigt, damit wir Sie bei<br>Buchungsänderungen informieren können |  |  |
|                                                                | Ich habe die <u>Datenschutz</u> Registrie                                                             | erklärung gelesen und akzeptiere o<br>erung abschließen                  | diese                                                                     |  |  |

### Anmelden

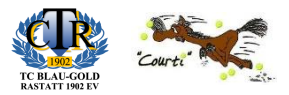

| TC Blau-Gold Rastatt 1902 e.V.<br>Hallenbuchung<br>» Angetrieben von ep-3 Buchungssystem |           |                                     |        |      | (S Tel                     | efonische Buchung<br>lefon nicht vorha     | anden O                        | Infos & Bilder üb<br>TC Blau-Gold    | <sup>er</sup><br>I Rastatt 1902 e | .v. 🕈 🗤  | sere Internetseite<br>ww.tc-blaugold-i | rastatt.de |
|------------------------------------------------------------------------------------------|-----------|-------------------------------------|--------|------|----------------------------|--------------------------------------------|--------------------------------|--------------------------------------|-----------------------------------|----------|----------------------------------------|------------|
| Heute                                                                                    | 24.09.202 | 23                                  |        |      | Um<br>🛨 :                  | Plätze zu buchen,<br>registrieren Sig sich | oder meld<br>bitte Sie sich ar | en<br>n E-Mail Ad                    | dresse                            | Passwort | An                                     | melden ?   |
|                                                                                          | :         | <b>Sonntag</b><br>24. September 202 | 3      | 2    | Montag<br>25. September 20 | 23                                         |                                | <b>Dienstag</b><br>26. September 202 | 23                                | :        | <b>Mittwoch</b><br>27. September 202   | 3          |
| Platz                                                                                    | 1         | 2                                   | 3      | 1    | 2                          | 3                                          | 1                              | 2                                    | 3                                 | 1        | 2                                      | 3          |
| <b>08:00</b><br>bis 09:00 Uhr                                                            | Vorbei    | Vorbei                              | Vorbei | Frei | Frei                       | Frei                                       | Frei                           | Frei                                 | Frei                              | Frei     | Frei                                   | Frei       |
| <b>09:00</b><br>bis 10:00 Uhr                                                            | Vorbei    | Vorbei                              | Vorbei | Frei | Frei                       | Frei                                       | Frei                           | Frei                                 | Frei                              | Frei     | Frei                                   | Frei       |
| <b>10:00</b><br>bis 11:00 Uhr                                                            | Vorbei    | Vorbei                              | Vorbei | Frei | Frei                       | Frei                                       | Frei                           | Frei                                 | Frei                              | Frei     | Frei                                   | Frei       |
| 11:00                                                                                    | Vorbei    | Vorbei                              | Vorbei | Frei | Frei                       | Frei                                       | Frei                           | Frei                                 | Frei                              | Frei     | Frei                                   | Frei       |

#### E-Mail-Adresse und Passwort eingeben und auf "Anmelden" klicken

### Einzelstunde buchen

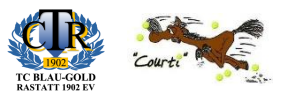

| Angemeldet als Marvin Collet I I Meine Buchungen Angemeldet als Marvin Collet I I Abmelden ? |                                                                          |      |      |      |      |      |      |      |  |  |  |  |
|----------------------------------------------------------------------------------------------|--------------------------------------------------------------------------|------|------|------|------|------|------|------|--|--|--|--|
| 29                                                                                           | FreitagSamstagSonntag29. September 202330. September 20231. Oktober 2023 |      |      |      |      |      |      |      |  |  |  |  |
| 1                                                                                            | 2                                                                        | 3    | 1    | 2    | 3    | 1    | 2    | 3    |  |  |  |  |
| Fre                                                                                          | Frei                                                                     | ei - | Frei | Frei | Frei | Frei | Frei | Frei |  |  |  |  |
| Fre                                                                                          | Frei                                                                     | ei   | Frei | Frei | Frei | Frei | Frei | Frei |  |  |  |  |
| Fre                                                                                          | Frei                                                                     | ei   | Frei | Frei | Frei | Frei | Frei | Frei |  |  |  |  |
| Frei                                                                                         | Frei                                                                     | Frei | Frei | Frei | Frei | Frei | Frei | Frei |  |  |  |  |
| Frei                                                                                         | Frei                                                                     | Frei | Frei | Frei | Frei | Frei | Frei | Frei |  |  |  |  |
| Frei                                                                                         | Frei                                                                     | Frei | Frei | Frei | Frei | Frei | Frei | Frei |  |  |  |  |

#### Freie Stunde zur Buchung auswählen

Ein Info-Fenster öffnet sich

Platz 2 Übersicht über Ihre Buchung Donnerstag, 28. September 2023 13:00 bis 14:00 Uhr Platz 2 ♦ 12,00 € 28.09.2023, 13:00 bis 14:00 Uhr 60 Minuten 1 Spieler inkl. 19% USt Dieser Platz ist noch frei. ♦ 12,00 € Gesamt Jetzt buchen Ihre Buchung Buchung abschließen 12,00 € / 60 Minuten
 inkl. 19% USt 

Sie bekommen den Preis für die Stunde angezeigt

Mit einem Klick auf <sup>O Jetzt buchen</sup> ist der Platz gebucht

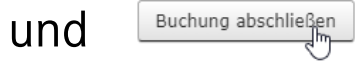

# Buchungen ansehen und stornieren

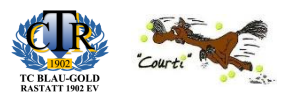

|     | Angemeldet                    | a Marvin Co | llet 🔽 M                        | eine Daten | ل Abmeld | en ? |      |      |
|-----|-------------------------------|-------------|---------------------------------|------------|----------|------|------|------|
| 29. | <b>Freitag</b><br>September 2 | Uhr<br>1    | <b>Sonntag</b><br>. Oktober 202 | 23         |          |      |      |      |
| L   | 2                             | 3           | 1                               | 2          | 3        | 1    | 2    | 3    |
| ei  | Frei                          | Frei        | Frei                            | Frei       | Frei     | Frei | Frei | Frei |
| ei  | Frei                          | Frei        | Frei                            | Frei       | Frei     | Frei | Frei | Frei |
| ei  | Frei                          | Frei        | Frei                            | Frei       | Frei     | Frei | Frei | Frei |

Bei "Meine Buchungen" sehen sie die aktuellen Buchungen zu ihrem Benutzerkonto (keine Abos)

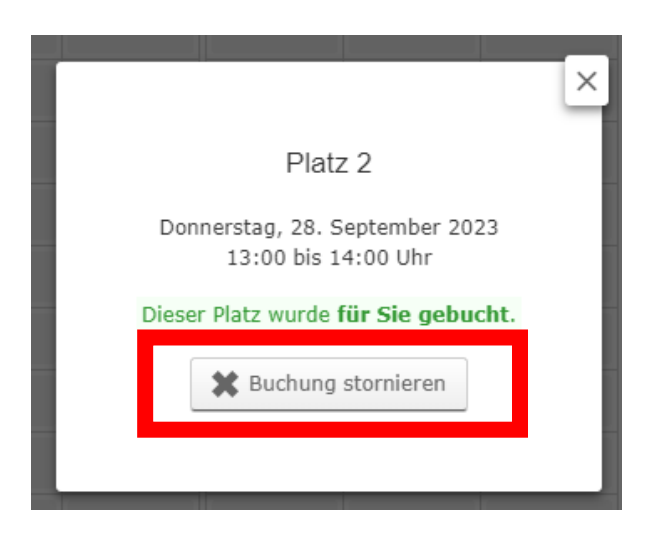

Mit einem Klick können Sie ihre Buchung bis 24h vor Spielbeginn stornieren

### Weitere Infos

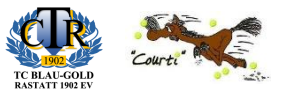

| Angemeldet als Marvin C | Collet Meine Buchungen Meine Buchungen | eine Daten U Abmelden ? |
|-------------------------|----------------------------------------|-------------------------|
| Freitag                 | Samstag                                | Sonntag                 |

Über "Meine Buchungen" erhalten Sie einen schnellen Überblick der kommenden Buchungen

| Anger | neldet als Marvin Collet | Meine Buchungen | L Mein Mpaten | <b>ل</b> Abmelden | ? |
|-------|--------------------------|-----------------|---------------|-------------------|---|
| Frei  | itag                     | Samstag         |               | Sonntag           |   |

Über "Meine Daten" können Sie ihr Nutzerkonto verwalten, Daten ändern oder ihr persönliches Passwort ändern

# Bei Fragen helfen wir gerne weiter

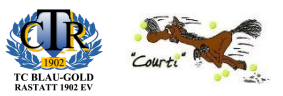

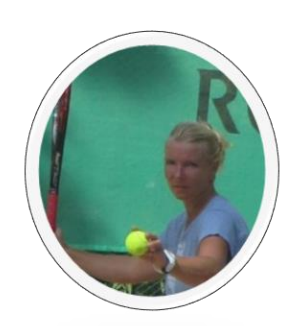

Constanze Möhrle

tennismoehrle@freenet.de

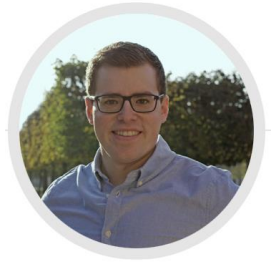

Marvin Collet

technik@tc-blaugold-Rastatt.de

# Quick Guide – Hallenbuchung online

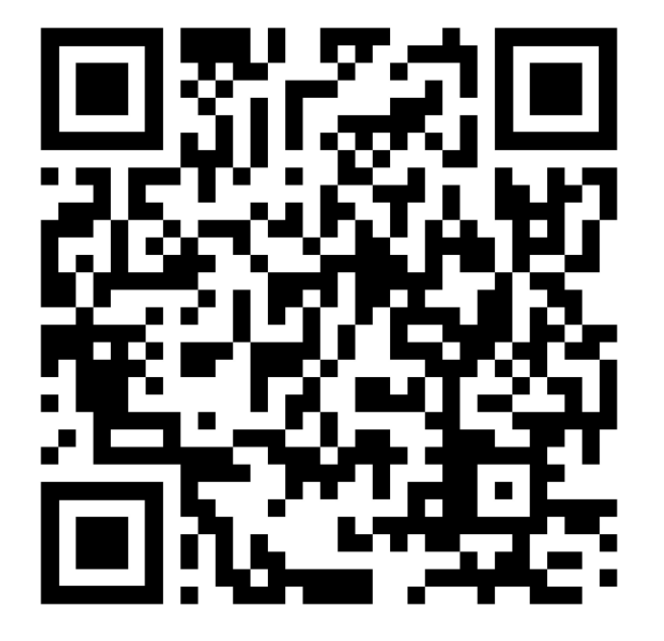

hallenbuchung.tc-blaugold-rastatt.de

1. QR Code scannen oder Website aufrufen

2. Benutzerkonto anlegen und anmelden

3. Gewünschte Stunde mit einem Klick buchen

4. That's it 🙂

Rechnungen kommen am Monatsende auf die im Benutzerkonto hinterlegte Mail-Adresse